## Guía para rexistrarte no novo portal

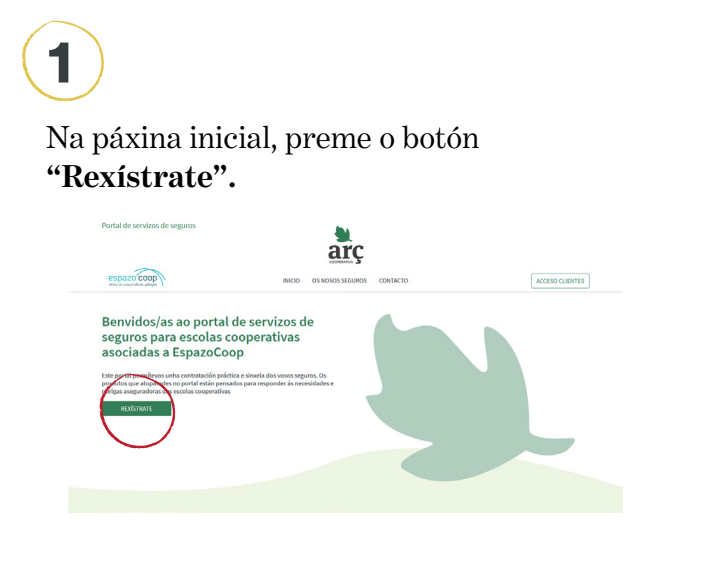

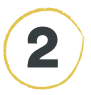

4

Enche o rexistro co **correo e o CIF** da escola e preme en "Rexístrate agora".

| Portal de servizos de seguros                                                                        | -                                                                          | × |                |
|----------------------------------------------------------------------------------------------------|----------------------------------------------------------------------------|---|----------------|
| ESDBZO COOP                                                                                          | Rexístrate<br>Para sarantir o bo funcionamento do portal e protesser a túa |   | ACCESO CUENTES |
| Benvidos/as ao                                                                                       | privacidade, cómpre completar o rexistro.<br>CIF da entidade               |   |                |
| seguros para es<br>asociadas a Esp                                                                   | CIF da entidade<br>Correo electrónico                                      |   |                |
| Este portal permitevos unha cor<br>produtos que atoparedes no po-<br>obrigas aseguradoras das escola | Correo electrónico<br>REXISTRATE AGORA                                     |   |                |
| REXÍSTRATE                                                                                           | Xa tes unha conta Arg? Inicia sesión                                       |   |                |
|                                                                                                    |                                                                            |   |                |
|                                                                                                    |                                                                            |   |                |

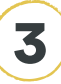

Recibirás un **correo electrónico para confirmar o rexistro.** Se non te chega, revisa o cartafol de correo lixo. Preme a ligazón para confirmar o teu correo. Remata de **encher o teu perfil** de usuario/a e garda os cambios.

| Portal de servizos de seguros |                                                                                            |           | -                             |                       |                          |          |  |
|-------------------------------|--------------------------------------------------------------------------------------------|-----------|-------------------------------|-----------------------|--------------------------|----------|--|
| espazo coop                   |                                                                                            | INICIO OS | S NOSOS SEGU                  | ROS CONTACTO          |                          | Albert * |  |
|                               | PERFIL<br>Perfil de usuario<br>Inten putalis pode modificar os esus datos un non convectos |           |                               |                       |                          |          |  |
|                               | Nome da entidade<br>JAVIFR<br>Enderezo<br>TestAddress                                      |           | N                             | ome"                  | Cognom*                  |          |  |
|                               |                                                                                            |           |                               | Albert                | Castillo                 |          |  |
|                               |                                                                                            |           | т                             | Teléfono              |                          |          |  |
|                               |                                                                                            |           | 6999999<br>Correo electrónico |                       |                          |          |  |
|                               | Poboación                                                                                  |           |                               |                       |                          |          |  |
|                               | 08207                                                                                      | Barcelona |                               | acespazocoop@arc.coop |                          |          |  |
|                               | URL web<br>http://arc.coop                                                                 |           | 0                             | ontrasinal:           | Confirmar o contrasinal: |          |  |
|                               |                                                                                            |           |                               |                       |                          |          |  |
|                               |                                                                                            |           |                               |                       |                          |          |  |

5

Xa te rexistraches! Inicia sesión e xa podes navegar polo portal.